#### PEMBAYARAN MELALUI CHANNEL BNI

#### A. Pembayaran melalui Kantor Cabang BNI

#### a). Setoran Tunai

1. Mengisi data formulir setoran rekening sebagai berikut:

- Pilih Tunai pada bagian Setoran
- Masukkan Jumlah Setoran
- Isi Nama Pemilik & Nomor Rekening virtual / virtual account
- Isi Nama dan Tanda Tangan dibagian penyetor
- 2. Lakukan Penyetoran Tunai dengan membawa kelengkapan formulir setoran rekening kepada **Counter Teller**

### b). Pemindahbukuan / Transfer

- 1. Mengisi data formulir pemindahbukuan sebagai berikut:
  - Isi Tanggal Transaksi
  - Isi Nama Penerima (Nama pemilik Virtual Account), Nomor Virtual Account, Nama Cabang (Bank BNI), Nominal yang disetorkan / dipindahbukukan dan jumlah terbilang
  - Isi Nama Penyetor, Nomor Rekening Penyetor, Nama Cabang BNI
- 2. Lakukan Pemindahbukuan / Transaksi dengan membawa kelengkapan formulir transfer kepada **Counter Teller**

## B. Pembayaran melalui ATM BNI

- 1. Masukkan kartu ATM Anda
- 2. Pilih **Bahasa**
- 3. Masukkan PIN ATM Anda
- 4. Pilih Menu Lainnya
- 5. Pilih Transfer
- 6. Pilih Rekening Tabungan
- 7. Pilih Ke Rekening BNI
- 8. Masukkan Nomor Virtual Account
- 9. Masukkan Nominal Transfer
- 10. Konfirmasi pemindahbukuan
- 11. Transaksi telah selesai

### C. Pembayaran melalui SMS Banking

### a). Pembayaran melalui aplikasi SMS Banking BNI

- 1. Buka aplikasi SMS Banking BNI
- 2. Pilih menu Transfer
- 3. Masukkan Nomor Rekening Tujuan dan Nominal Transfer
- 4. Pilih Yes, kemudian Send
- 5. Reply SMS dengan memasukkan digit ke 2 & 6 PIN Anda
- 6. Transaksi berhasil
- b). Pembayaran melalui SMS ke 3346
  - 1. Format SMS sebagai berikut:

### TRF[spasi]NOMOR VA BNI[spasi]NOMINAL

### D. Pembayaran melalui Internet Banking

- 1. Masukkan URL <u>https://ibank.bni.co.id</u> ke browser Anda, kemudian pilih **Masuk**
- 2. Masukkan User ID dan Password
- 3. Pilih menu **TRANSFER**, kemudian pilih **TAMBAH REKENING FAVORIT.** (Jika menggunakan desktop untuk menambah rekening, pilih menu **TRANSAKSI** kemudian

ATUR REKENING TUJUAN lalu TAMBAH REKENING TUJUAN)

- 4. Masukkan Nama Singkat dan Nomor Rekening
- 5. Masukkan Kode Otentikasi
- 6. Nomor rekening tujuan berhasil ditambahkan
- Selanjutnya, kembali ke menu TRANSFER, pilih TRANSFER ANTAR REKENING BNI, kemudian pilih Rekening Tujuan yang telah terdaftar
- 8. Pilih Rekening Debet dan masukkan Nominal, lalu masukkan Kode Otentikasi
- 9. Anda telah berhasil melakukan transfer

## E. Pembayaran melalui Mobile Banking

- 1. Buka aplikasi BNI Mobile Banking, kemudian masukkan User ID dan Password
- 2. Pilih menu Transfer
- 3. Pilih ANTAR REKENING BNI kemudian INPUT REKENING BARU
- 4. Masukkan Nomor Rekening Debit dan Rekening Tujuan
- 5. Masukkan Password Transaksi untuk konfirmasi transaksi
- 6. Pilih Lanjut, maka transaksi Anda telah berhasil

#### PEMBAYARAN MELALUI CHANNEL BANK SELAIN BNI

#### A. Pembayaran melalui Kantor Cabang/Outlet Bank Lain

- 1. Mengisi data formulir pengiriman uang/transfer sebagai berikut:
  - Isi Tanggal Transaksi
  - Pilih Jenis Pengiriman Kliring / Clearing
  - Masukkan Nomor Rekening Penerima (virtual account) dan Nama Penerima (nama pelanggan) dan Alamat
  - Masukkan Nama Pengirim (nama pelanggan), Alamat dan Nomor Rekening yang akan didebet
  - Masukkan Nama Bank Tujuan (Bank BNI)
  - Masukkan data yang diperlukan lainnya
- Lakukan transaksi dengan membawa kelengkapan formulir transfer kepada Counter
  Teller

# B. Pembayaran melalui ATM Bank Lain (Layanan melalui ATM PRIMA, BERSAMA & LINK)

Berikut ini panduan transaksi melalui transfer ke rekening virtual account dengan tujuan **Bank BNI:** 

- 1. Pilih menu TRANSAKSI LAINNYA, kemudian pilih menu TRANSFER
- Pilih menu KE REKENING BANK LAIN, masukkan kode Bank BNI (009), lalu pilih BENAR
- 3. Masukkan Nominal Pembayaran, lanjut pilih BENAR. Kemudian masukkan Nomor Virtual Account, pilih BENAR
- Pilih rekening yang akan di debet, setelah itu layar ATM akan menampilkan
  Konfirmasi Pembayaran, pilih BENAR
- 5. Pilih **SALAH** untuk mengakhiri transaksi, kemudian ATM akan mengeluarkan Struck sebagai bukti transaksi

### C. Pembayaran melalui Internet Banking Bank Lain

Transaksi melalui transfer ke rekening virtual account dengan tujuan Bank BNI

- 1. Pelanggan menggunakan Menu **Transfer Ke Rekening Bank Lain Dalam Negeri** dengan mengisi data sebagai berikut:
  - Masukkan Nomor Rekening nasabah yang akan digunakan
  - Masukkan Nomor Rekening Virtual Account Tujuan
  - Masukkan Cabang Bank Penerima (Bank BNI)
  - Masukkan Jumlah Nominal Transfer
  - Metode pembayaran yang disarankan yaitu menggunakan Transfer Bank Online